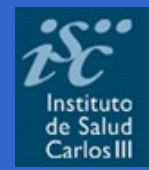

Biblioteca Virtual en Ciencias de la Salud. Habilidades informacionales: recursos, metodología y técnicas de trabajo científico

# Bases de datos nacionales e internacionales: LILACS, IBECS y otras

Salamanca 20 de septiembre de 2006

# Terminología básica

# Terminología básica

- Algunas bases de datos de la BVS
  - IBECS
  - LILACS
  - MEDLINE
- Cómo hacer búsquedas
  - Uso de formularios: libre, básico y avanzado
  - Uso de operadores booleanos (AND, OR, AND NOT)

Índice

- Uso de índices
- Resultados de la búsqueda
- Presentación de los registros
- Valores añadidos

# ¿Qué es una Base de datos?

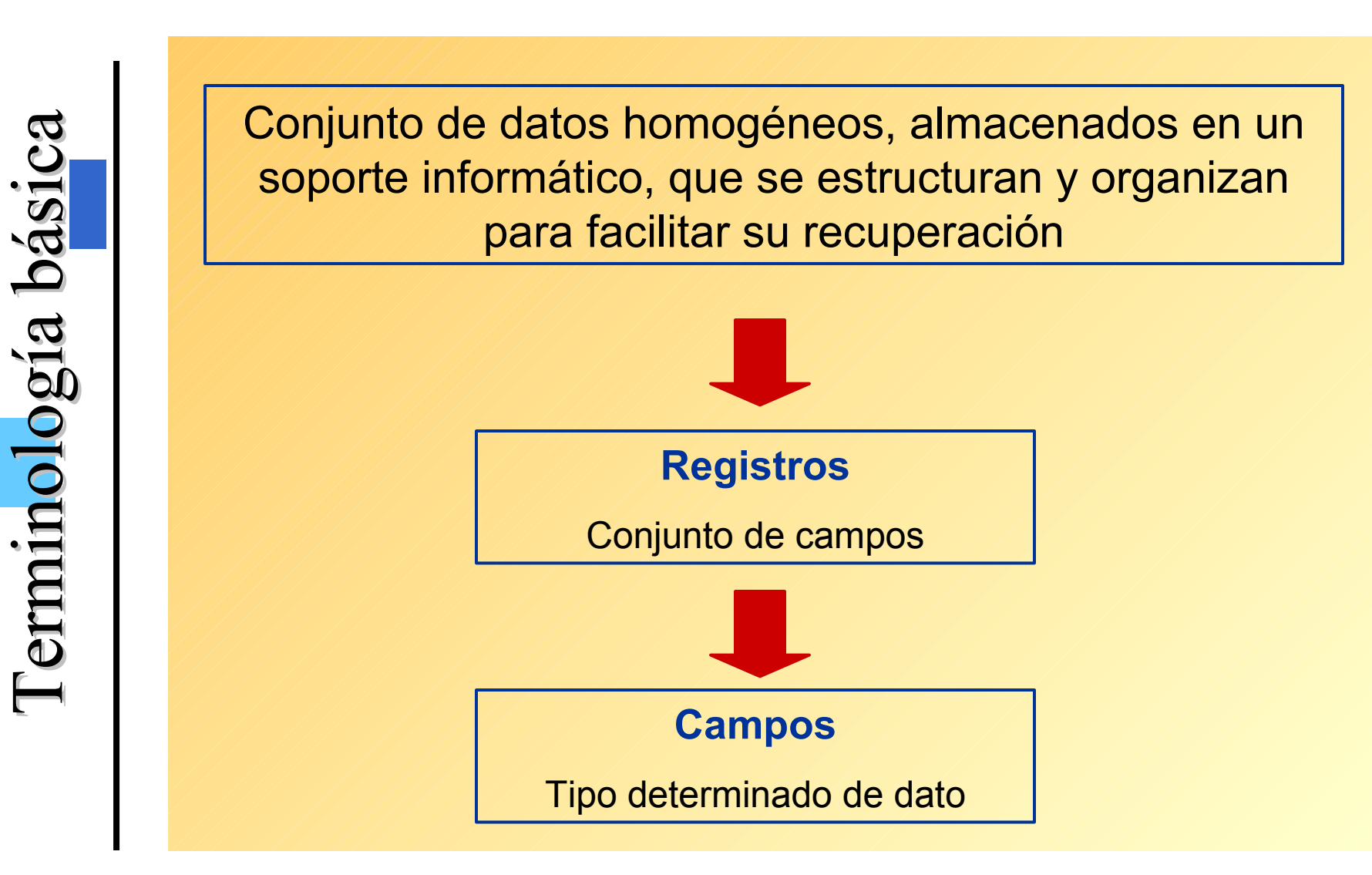

Bases de datos Bibliográficas

Proporcionan referencias bibliográficas de los documentos. Ej. MEDLINE y IBECS

Bases de datos Textuales:

Contienen referencia bibliográfica y el texto completo.

Ej. Scielo, PubMed Central, Cochrane (revisiones ssistemáticas)

Bases de datos numéricas:

Contienen información numérica.

Ej. Eco-Santé (OCDE)

### Base de datos

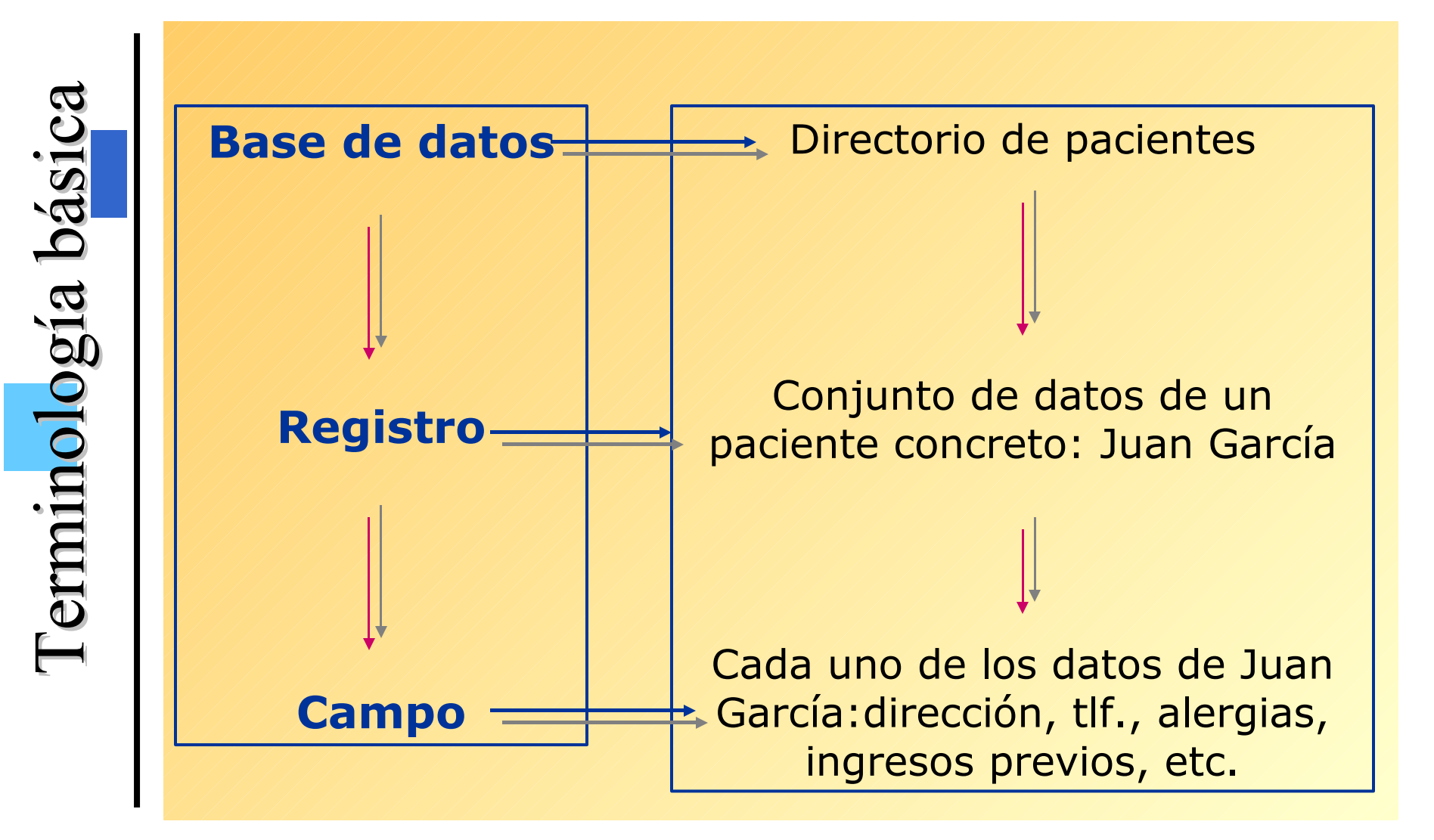

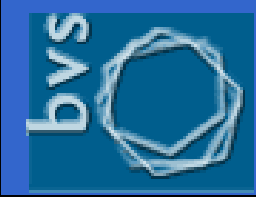

### Bases de datos BVS

sases de Datos

Las bases de datos bibliográficas de la Red BVS son bases de datos desarrolladas conforme a un estándar o metodología conocida como metodología *Lilacs*, desarrollada por Bireme y reúnen una serie de características y elementos comunes que hacen de ellas herramientas de gran utilidad para el científico e investigador.

- 1. Temática
- 2. Formas de acceso a la información
- 3. Tesauro DeCS / MeSH
- 4. Estructura de los registros
- 5. Formatos de visualización
- 6. Acceso y consulta gratuitos

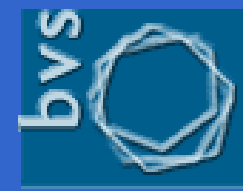

#### biblioteca virtual en salud

### **Bases de datos BVS**

|            | Bases de datos bibliográficas nacionales                                                               |      |
|------------|----------------------------------------------------------------------------------------------------|------|
| IBECS      | Índice Bibliográfico Español en Ciencias de la Salud                                                   | i) 🕘 |
| BDIE       | Base de Datos para la Investigación en enfermería en España                                            | i) 🤤 |
|            |                                                                                                    |      |
|            | Bases de datos bibliográficas internacionales                                                          |      |
| MEDLINE    | MEDIars onLINE. Literatura internacional                                                               | 0    |
| LILACS     | LIteratura LAtinoamericana y del Caribe en Ciencias de la Salud                                        | 1    |
| РАНО       | Biblioteca de la Organización Panamericana de la Salud                                                 | 0    |
| REPIDISCA  | Literatura en Ingenieria Sanitaria y Ciencias del Ambiente                                             | 0    |
| DESASTRES  | Acervo del Centro de Documentación de Desastres                                                        | 0    |
| ADOLEC     | Salud en la Adolescencia                                                                               | 0    |
| AdSaude    | Administración de los Servicios de Salud                                                               | 0    |
| HomeoIndex | : Homeopatía                                                                                           | 0    |
| LEYES      | Legislación Básica de Salud de la America Latina y del Caribe                                          | 1    |
| WHOLIS     | Sistema de Información de la Biblioteca de la OMS                                                      | 1    |
|            |                                                                                                    |      |
|            | Catálogos colectivos                                                                                   |      |
| SeCS       | Revistas de Ciencias de la Salud/Colecciones de la Red BIREME                                          | 1    |
| C17        | Catálogo Colectivo de Publicaciones Periódicas de las Bibliotecas de<br>Ciencias de la Salud Españolas | 1    |

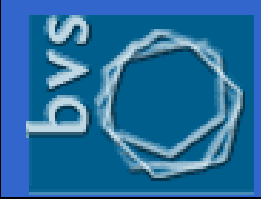

# Acceso

|            | Bases de datos bibliográficas nacionales                                                               |      |             |
|------------|----------------------------------------------------------------------------------------------------|------|-------------|
| IBECS      | Índice Bibliográfico Español en Ciencias de la Salud                                                   | i) 🤤 | BD Naciona  |
| BDIE       | Base de Datos para la Investigación en enfermería en España                                            | 1    |             |
|            | Bases de datos bibliográficas internacionales                                                          |      |             |
| MEDLINE    | MEDIars onLINE. Literatura internacional                                                               | 1    |             |
| LILACS     | LIteratura LAtinoamericana y del Caribe en Ciencias de la Salud                                        | 1    |             |
| РАНО       | Biblioteca de la Organización Panamericana de la Salud                                                 | 1    | BD          |
| REPIDISCA  | Literatura en Ingenieria Sanitaria y Ciencias del Ambiente                                             | 1    | Internacion |
| DESASTRES  | Acervo del Centro de Documentación de Desastres                                                        | 1    |             |
| ADOLEC     | Salud en la Adolescencia                                                                               | 1    |             |
| AdSaude    | Administración de los Servicios de Salud                                                               | 1    |             |
| HomeoIndex | Homeopatía                                                                                             | 1    |             |
| LEYES      | Legislación Básica de Salud de la America Latina y del Caribe                                          | 1    |             |
| WHOLIS     | Sistema de Información de la Biblioteca de la OMS                                                      | 0    |             |
|            | Catálogos colectivos                                                                                   |      | Catálogo    |
| SeCS       | Revistas de Ciencias de la Salud/Colecciones de la Red BIREME                                          | 1    |             |
| C17        | Catálogo Colectivo de Publicaciones Periódicas de las Bibliotecas de<br>Ciencias de la Salud Españolas | 1    | COIECTIVO   |

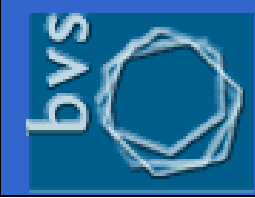

### **IBECS**

### biblioteca virtualen salud

# Nacionales

# Índice Bibliográfico Español en Ciencias de la Salud

Base de datos bibliográfica que recoge la investigación española publicada en revistas del área de las ciencias de la salud desde el año 2000 en adelante.

A la vez, trata de propiciar una mayor difusión de estas publicaciones, tanto a nivel nacional como internacional.

Contiene más de 45.000 registros correspondientes al vaciado de 160 publicaciones de todas las ramas de las Ciencias de la Salud en general Medicina, Farmacia, Psicología,Odontología Enfermería, Fisioterapia y Podología.

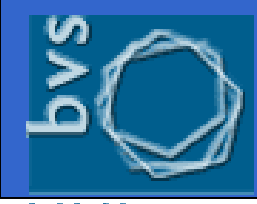

Nacionales

### **IBECS**

## **Características:**

 Utiliza lenguajes y metodologías de búsqueda similares al resto de BDs de la BVS; mismo interfaz, mismos formularios de búsqueda, etc.

Acceso libre y gratuito.

 Existencia de un comité técnico que selecciona las revistas de acuerdo a parámetros objetivos de valoración y criterios de calidad establecidos.

 Permite el acceso al texto completo del artículo, siempre que esté incluido en la colección de revistas electrónicas de SciELO-España.

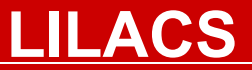

# **BD** Internacionales

# Literatura Latinoamericana y del Caribe en Ciencias de la Salud

Base de datos bibliográfica, desarrollada y mantenida por el sistema de bibliotecas de Ciencias de la Salud latinoamericano, bajo la dirección de Bireme, que recoge literatura de calidad, del área de la biomedicina y ciencias afines, publicada en estos países desde 1982. Contiene más de 39.000 registros bibliográficos correspondientes a artículos de más de 670 revistas científicas, también de libros, capítulos de libros, tesis, anales de congresos o conferencias, informes científico-técnicos, publicaciones gubernamentales, etc.

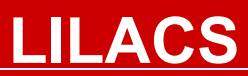

### Características:

Acceso libre y gratuito.

Permite el acceso al texto completo del artículo, siempre que esté incluido en la colección de revistas electrónicas de alguno de los sitios SciELO, o bien en la propia web de la revista.

• Enlaces al curriculum de los autores.

•Enlaces a documentos relacionados.

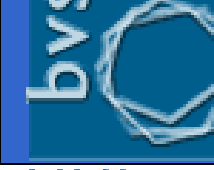

### MEDLINE

# **Medical Literature on Line**

La más conocida y utilizada base de datos bibliográfica de Ciencias de la Salud es la desarrollada por la National Library of Medicine de EEUU (NLM). Contiene referencias bibliográficas y resúmenes de más de 4000 revistas biomédicas publicadas en los Estados Unidos y en otros setenta países, con especial sesgo por la literatura anglosajona. Incluye aproximadamente 16 millones de registros desde 1966 hasta hoy, abarcando las áreas de medicina, enfermería,odontología y veterinaria.

La gran ventaja de acceder a Medline desde la BVS es que se puede consultar en español.

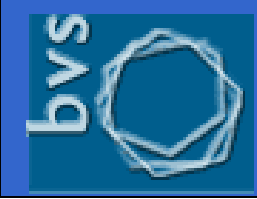

### MEDLINE

) Internacionales

La base de datos MEDLINE está dividida por grupos de años y la búsqueda es ejecutada por periodos de tiempo: desde 1966-1995, o bien entre 1995-2006. Para cambiar de grupo de año haga clic en la ventana con el nombre de la base de datos y seleccione el grupo de años de su interés

| 7 AYUDA | Base de datos : | MEDLINE_1996-2006 💌 | For                                  | nulario avanzado  |
|---------|-----------------|---------------------|--------------------------------------|-------------------|
|         |                 | MEDLINE_1996-2006   | Buscar por : <u>Formulario libre</u> | Formulario básico |
|         | D               | MEDLINE_1966-1995   |                                      |                   |
|         | Buscar          |                     | en el campo                          |                   |
| 1       |                 |                     | Palabras                             | 🗾 🧥 índice        |
| 2 and   |                 |                     | Palabras                             | 💽 🛕 índice        |
| 3 and   |                 |                     | Palabras                             | 💽 🛕 índice        |
|         |                 | C⇒ CON FIG 🖉 BORRA  | IR Q BUSCAR                          |                   |

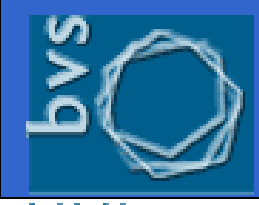

# Cómo hacer las búsquedas

# ¿Cómo buscamos en las BD de la BVS?

Aspectos a tener en cuenta:

 La metodología de búsqueda es la misma para todas las Bases de Datos de la BVS y está basada en formularios de búsqueda.

• Esto facilita en gran medida la consulta, localización y recuperación de información y supone una gran ventaja ya que evita al usuario tener que aprender un manejo diferente para cada una de ellas.

Permite búsquedas simples y avanzadas

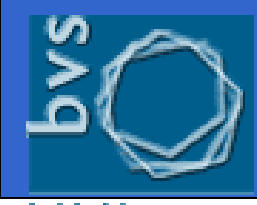

virtual on calud

### <u>Cómo hacer las búsquedas</u>

# Búsquedas

# ¿Cómo buscamos en las BD de la BVS?

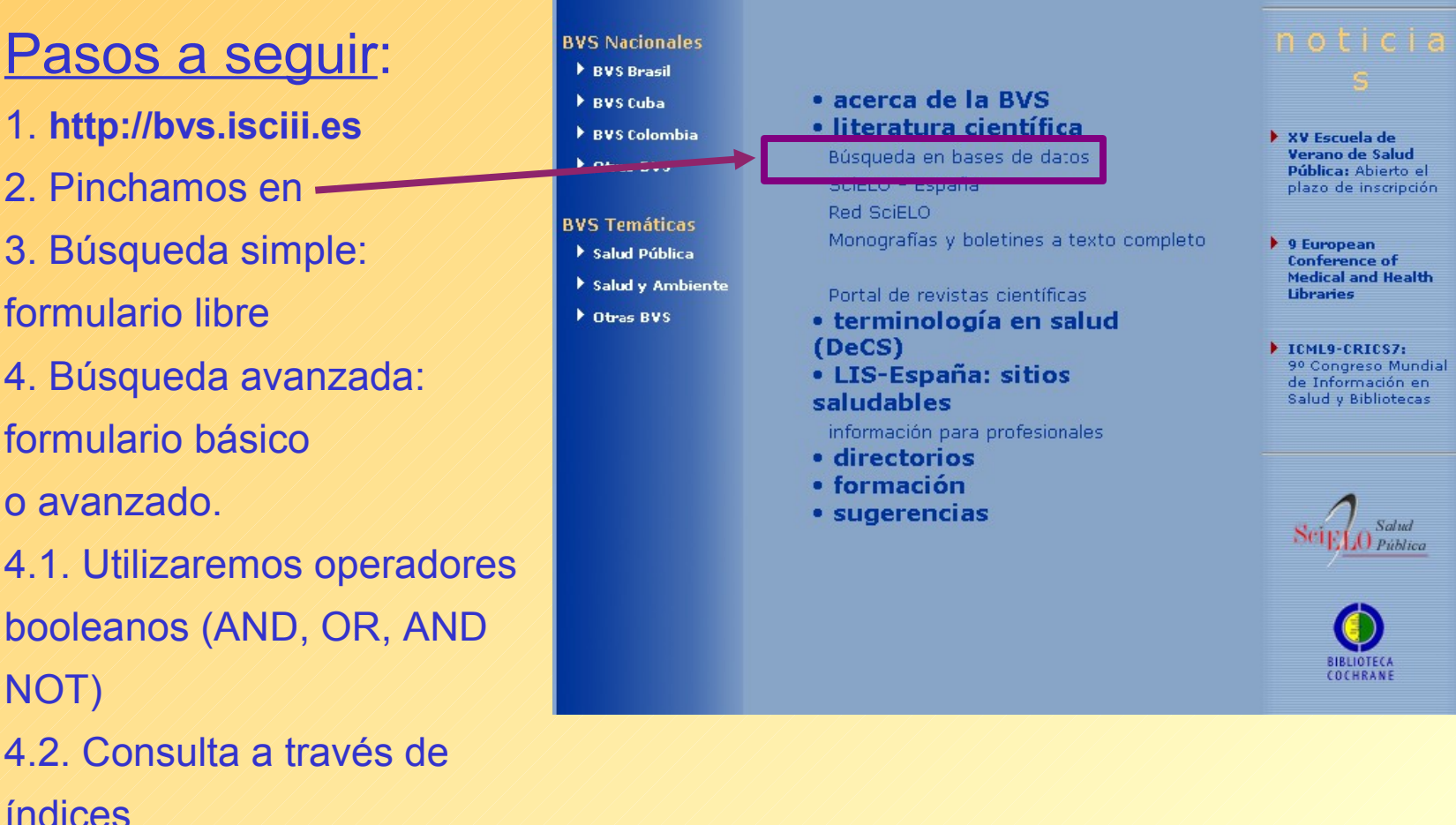

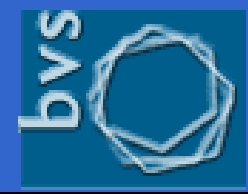

# <u>Cómo hacer las búsquedas</u>

#### biblioteca virtual en salud

| Bases de datos bib<br>IBECS Índice Bibliográfico Español e<br>BDIE Base de Datos para la Invest                                  | oliográficas nacionales<br>en Ciencias de la Salud<br>otigación en enfermería en España                                                                                                    |  |
|----------------------------------------------------------------------------------------------------|----------------------------------------------------------------------------------------------------|--|
| 😰 ayuda 🛛 Base de datos : IBECS<br>Busca                                                                                         | Formulario libr/.<br>ar por : Formulario bázico                                                                                                    |  |
| Introduzca una o más palabras<br>Todas las palabras (AND) Cualquier palabra (OF<br>config Dúsqueda<br>IBECS - Microsoft Internet | R)<br>Acta otorrinolaringológica española (0001-<br>6519)<br>Acta Pediátrica Española (0001-6640)<br>Acta Pediátrica Española (0001-6640)<br>Actas de la Fundación Puigvert (0213-2885)<br>Actas dermo-r310)<br>Actas españolas de psiquiatría (Ed. impresa)<br>(0001-7310)<br>Actas urológicas españolas (0210-4806)<br>Actas urológicas españolas (0210-4806)<br>Adricciones (Palma de Mallorca) (0214-4840)<br>Adrinistración sanitaria (1137-2966)<br>Alergología e inmunología clínica (ed.<br>impresa) (1575-734X)<br>Allergología e timmunopathologia (0301-<br>0546)<br>Anales de neal academia nacional de<br>farmacia (0034-0618)<br>Anales de medicina interna (Madrid. 1983)<br>(0212-7199)<br>Anales de psicología (0212-9728)<br>Anales de psicología (0212-9728)<br>Anales de psicología (0212-9728)<br>Anales de psicología (030-6587)<br>Anales de psicología (030-6587)<br>Anales de psicología (0302-4342)<br>Anales cotorrinolaringológicos<br>ibernamericanos (0303-8874) |  |

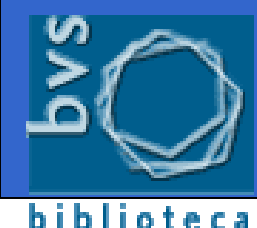

virtual en salud

# Formularios de búsqueda

http://bvs.isciii.es

# Búsquedas

# **Tipos de Formularios de búsqueda (I):**

| 🚱 ayuda 🛛 Base de datos : IBECS                                    | Formulario libre<br>Buscar por : Formulario básico                                                                                                    |                      |
|--------------------------------------------------------------------|----------------------------------------------------------------------------------------------------|----------------------|
| Introduzca una o más pala<br>Todas las palabras (AND)              | abras<br>Cualquer palabra (OR)                                                                                                    | Formulario<br>libre  |
| Buscar<br>1<br>2 and<br>3 and<br>Config (im)<br>Search engine: iAH | Formulario básico         Buscar por : Formulario libre         en el campo         Todos los índices         Todos los índices         Palabras del título         Descriptor de asunto         Autor         Identificador único         País, año de publicación         Revista         Límites         Issn | Formulario<br>básico |

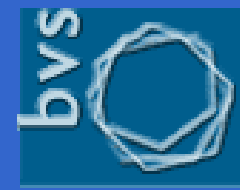

# Formularios de búsqueda

### biblioteca virtual en salud

# **Tipos de Formularios de búsqueda (II):**

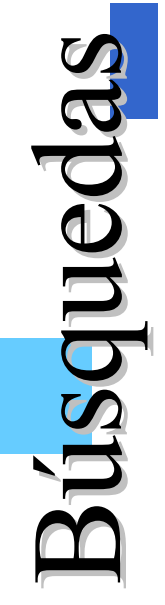

| P AY UDA Base de datos : | MEDLINE_1996-2006              | Formu                                                                | ulario avanzado   |             |
|--------------------------|--------------------------------|----------------------------------------------------------------------|-------------------|-------------|
|                          |                                | Buscar por : Formulario libre                                        | Formulario básico |             |
| Buscar                   |                                | en el campo                                                          |                   | Formularic  |
| 1                        |                                | Palabras                                                             | 💌 🛕 índice        | i onnularic |
| 2 and I                  |                                | Palabras<br>Descriptor de asunto<br>Límitas                          | ▲ ▲ índice        | avanzado    |
|                          | C⇒ CONFIG (>= BORR#            | Autor<br>Palabras del título                                         | _                 |             |
|                          |                                | ldioma<br>País de publicación                                        | 4                 |             |
|                          | Search engine: <b>iAH</b> powe | Nombre de substancia<br>Símbolo de gen<br>Nombre personal como asunt |                   |             |
|                          |                                | Bevista                                                              | -                 |             |

### Formulario libre

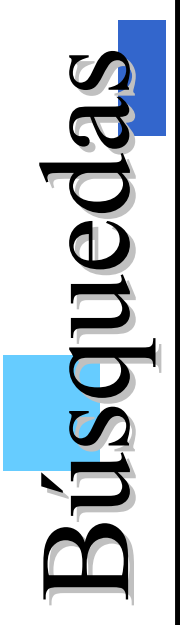

 Es el formulario que aparece por defecto al seleccionar una base de datos.

✓ Permite búsquedas sencilla por palabras (texto libre), que será ejecutada en el campo de búsqueda denominado "*palabras*", que está compuesto principalmente por palabras del título, palabras del resumen y palabras del asunto o materia que traten los documentos o artículos incluidos en las bases de datos.

 No es necesario incluir los operadores booleanos en la expresión de búsqueda, basta seleccionarlos con un "click".

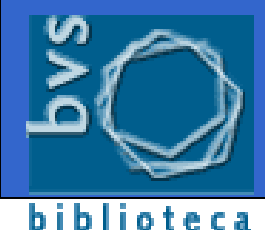

virtual en salud

### Formulario libre

# Búsquedas

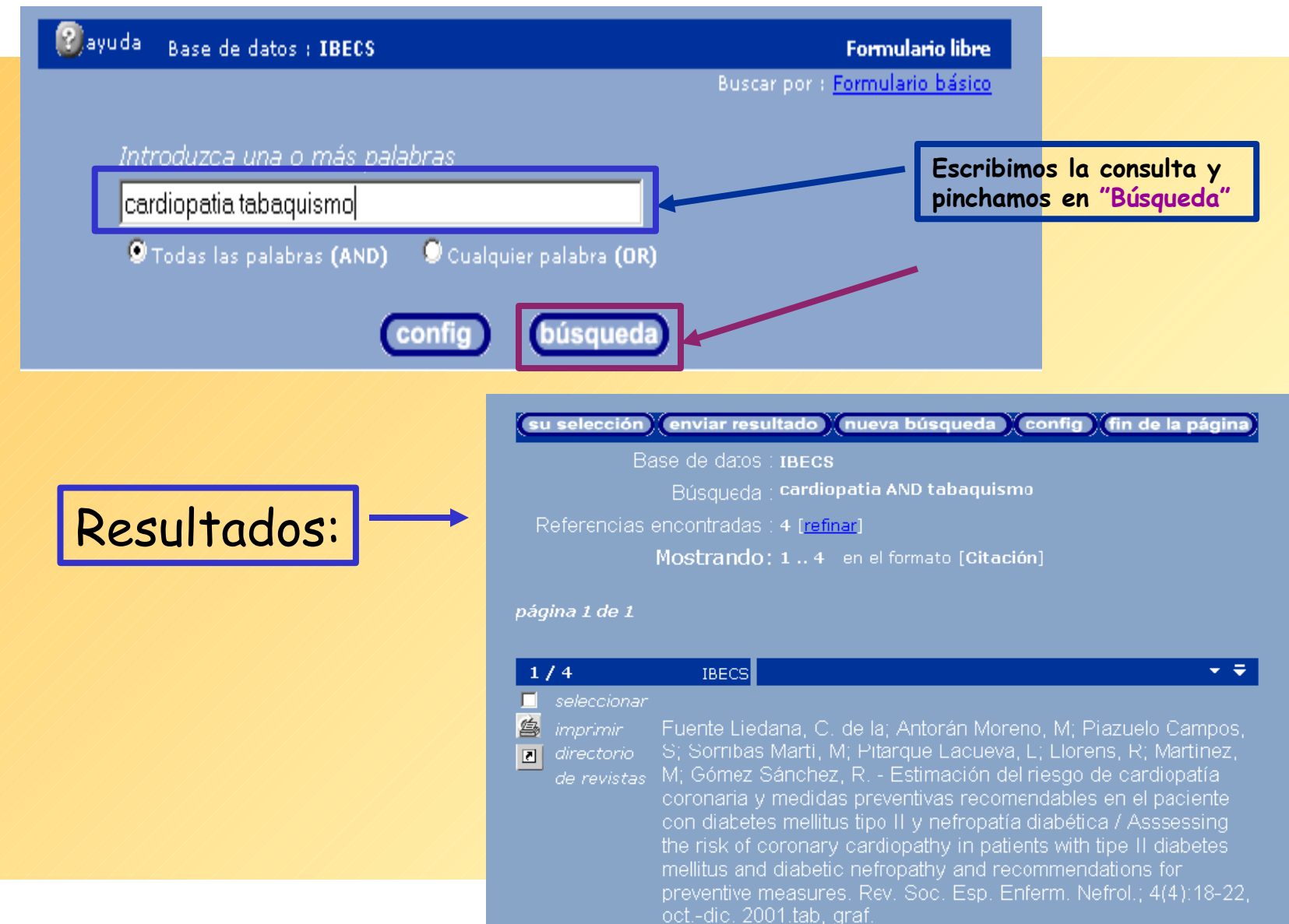

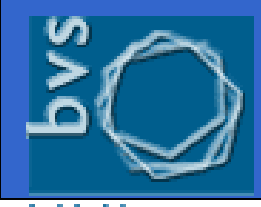

# Formularios básico y avanzado

Búsquedas en campos concretos:

 El Formulario Básico permite especificar y buscar en los principales campos de la base de datos (variarán en función de la base de datos que estemos consultando).

El Formulario Avanzado permite seleccionar y buscar en todos los campos que componen la base de datos, incluidos los campos de búsqueda del formulario básico. Es similar al básico con la diferencia del número de campos en el que se puede hacer la búsqueda. Lo encontraremos en las BD Internacionales.

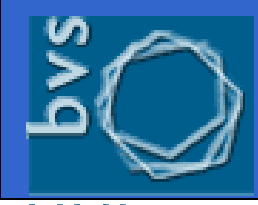

# Formulario básico y avanzado

- La forma de realizar búsquedas es la misma en ambos:
  - Escribir el término que se desea localizar y seleccionar el campo de búsqueda.
  - Para combinar más de una palabra en la misma línea, es necesario escribir el operador booleano concreto entre ellas.
  - Utilizar las líneas 2 y 3 para introducir un segundo o tercer término de búsqueda en el mismo o en distintos campos. En este caso se debe seleccionar un operador de relación: and, or o and not.

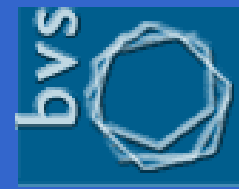

### Formulario básico

### biblioteca virtual en salud

Búsquedas

| Refinar la búsqueda   |                                                            | Términos de búsqueda                                                                         |
|-----------------------|------------------------------------------------------------|----------------------------------------------------------------------------------------------|
| Base de datos : IBECS | Formulario básico                                          |                                                                                              |
|                       |                                                            |                                                                                              |
| Buscar                | en el campo                                                |                                                                                              |
| 1 dialisis            | Descriptor de asunto                                       |                                                                                              |
| 2 and adulto          | Descriptor de asunto                                       |                                                                                              |
| 3 and 2001            | Pais, ano de publicación 💆 🛆 índice                        |                                                                                              |
| config (impiar)       | búsqueda                                                   |                                                                                              |
|                       |                                                            |                                                                                              |
|                       | (su selección) (enviar resultado                           | nueva búsqueda (config) (fin de la página)                                                   |
|                       | Base de datos : IBEC                                       | CS                                                                                           |
|                       | Búsqueda : <b>dial</b> i                                   | sis [Descriptor de asunto] and adulto [Descriptor                                            |
|                       | ae a<br>Referencias encontradas : 3 In                     | suntoj and 2001 (Pais, ano de publicacion)<br>sfinarl                                        |
| Deviltede             | Mostrando: 1                                               | 3 en el formato (Citación)                                                                   |
| Resultados:           |                                                            |                                                                                              |
|                       | página 1 de 1                                              |                                                                                              |
|                       |                                                            |                                                                                              |
|                       |                                                            | • •                                                                                          |
|                       | imprimir Caicova Martín:                                   | Natal. Carmen: Alonso. Paloma: Moral. Leticia                                                |
|                       | 🧧 directorio Análisis de la var                            | iabilidad en el uso de diálisis en el territorio                                             |
|                       | <i>de revistas</i> insalud / Analisys<br>Insalud zone. Rei | of the variability in the use of dialysis in the<br>calid_asist : 16(2):101-106_feb_2001_tab |
|                       | ilus.                                                      |                                                                                              |
|                       |                                                            |                                                                                              |

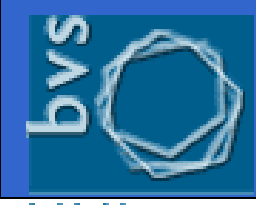

# Búsquedas

### Cómo mejorar las búsquedas

- Utilizar un único espacio de separación entre las palabras.
- ✓ No escribir partículas de enlace (palabras vacías): preposiciones, artículos, etc. en el formulario libre.
- ✓ No tener en cuenta mayúsculas ni acentos.
- ✓ Utilizar el símbolo de truncamiento \$ para buscar palabras con la misma raíz. Ej.: enfermer\$ recuperará enfermería, enfermera, enfermero, etc.
- Refinar la búsqueda con la utilización de los Descriptores en Ciencias de la salud (DeCS)

### **Operadores booleanos**

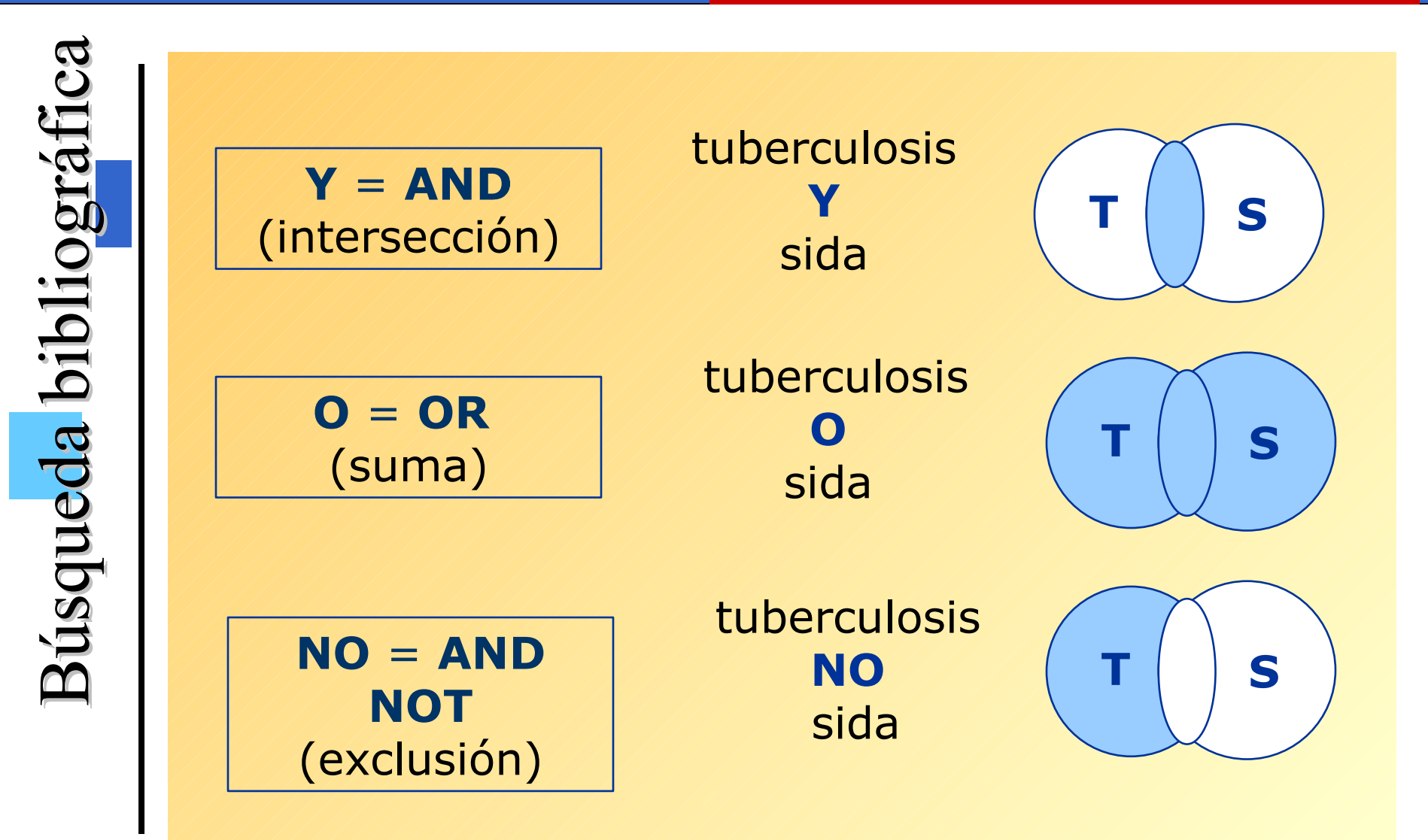

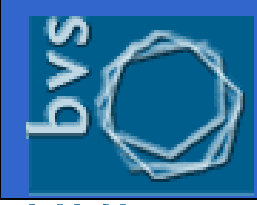

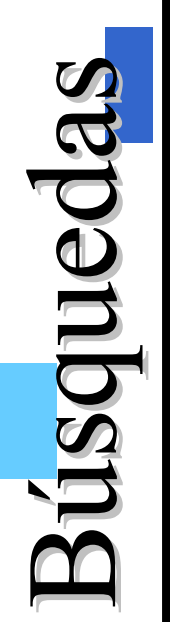

 Para realizar una consulta bibliográfica más eficaz se recomienda la utilización del <u>índice</u> disponible para algunos de los campos de la base de datos.

 Los índices permiten conocer el contenido de cada campo y la forma exacta en que los términos han sido registrados en la base de datos.

 Existen índices de los principales campos de búsqueda, tales como autor, título, materia, revista o año de publicación.

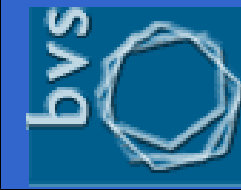

### biblioteca virtual en salud

Seleccionar en la línea correspondiente el campo de búsqueda y hacer clic sobre diritre para abrir la página de acceso al índice seleccionado.

✓ Introducir la palabra o raíz de la palabra que se quiere consultar y pulsar el botón

✓ A partir del índice alfabético mostrado seleccionar el término deseado. Se puede seleccionar con el ratón más de un término, pulsando a la vez la tecla Mayúsculas si éstos aparecen seguidos o Control si no son consecutivos.

Para ejecutar la búsqueda, pulsar el botón búsqueda

✓ Para añadir este término a nuestra consulta y combinarlo con algún otro, utilizar el botón

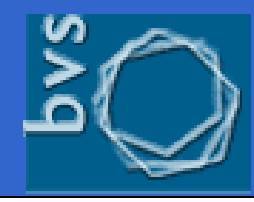

biblioteca virtual en salud

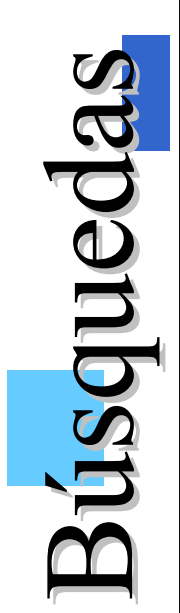

1 2 3

|       | ţ                                                                                                    | ↓<br>↓                                                                                                    | <u>3</u><br>↓                    |   |
|-------|----------------------------------------------------------------------------------------------------|----------------------------------------------------------------------------------------------------|----------------------------------|---|
| and I | <b>config (límpia</b> )<br>Search engine: IAH powered                                                                                                | en el campo<br>Palabras<br>Descriptor de asunto<br>Límites<br>Autor<br>Palabras del título<br>Idioma<br>Revista<br>Tipo de publicación<br>Identificador único<br>Año de publicación | ⚠ índice<br>⚠ índice<br>⚠ índice |   |
|       | A. BASOMBF<br>A. BICAS, HA<br>A. BOOM, RA<br>A. BOTASSO<br>A. CORDOVI,<br>A. DE CORTI<br>A. DE LICAST<br>A. ESPORA,<br>A. FILHO, AN<br>A. FILHO, JO, | RIO, MIGUEL<br>RLEY E<br>MON<br>, OSCAR<br>, RAUL<br>GIANI, MARIA<br>TRO, SUSANA<br>STELLA MARIS<br>TONIO S<br>AO                                                                   |                                  | • |

**1** No escriba nada en las líneas en blanco

**2** Seleccione un campo de búsqueda

**3** Haga clic en el botón del índice

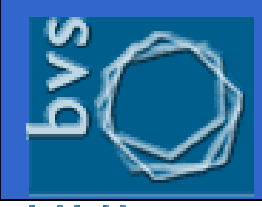

### biblioteca virtual en salud

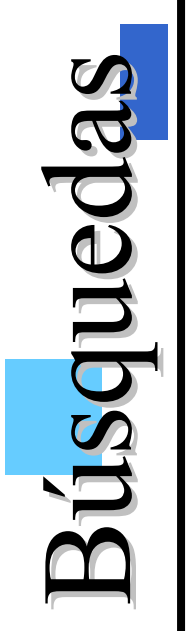

# Índices disponibles en IBECS

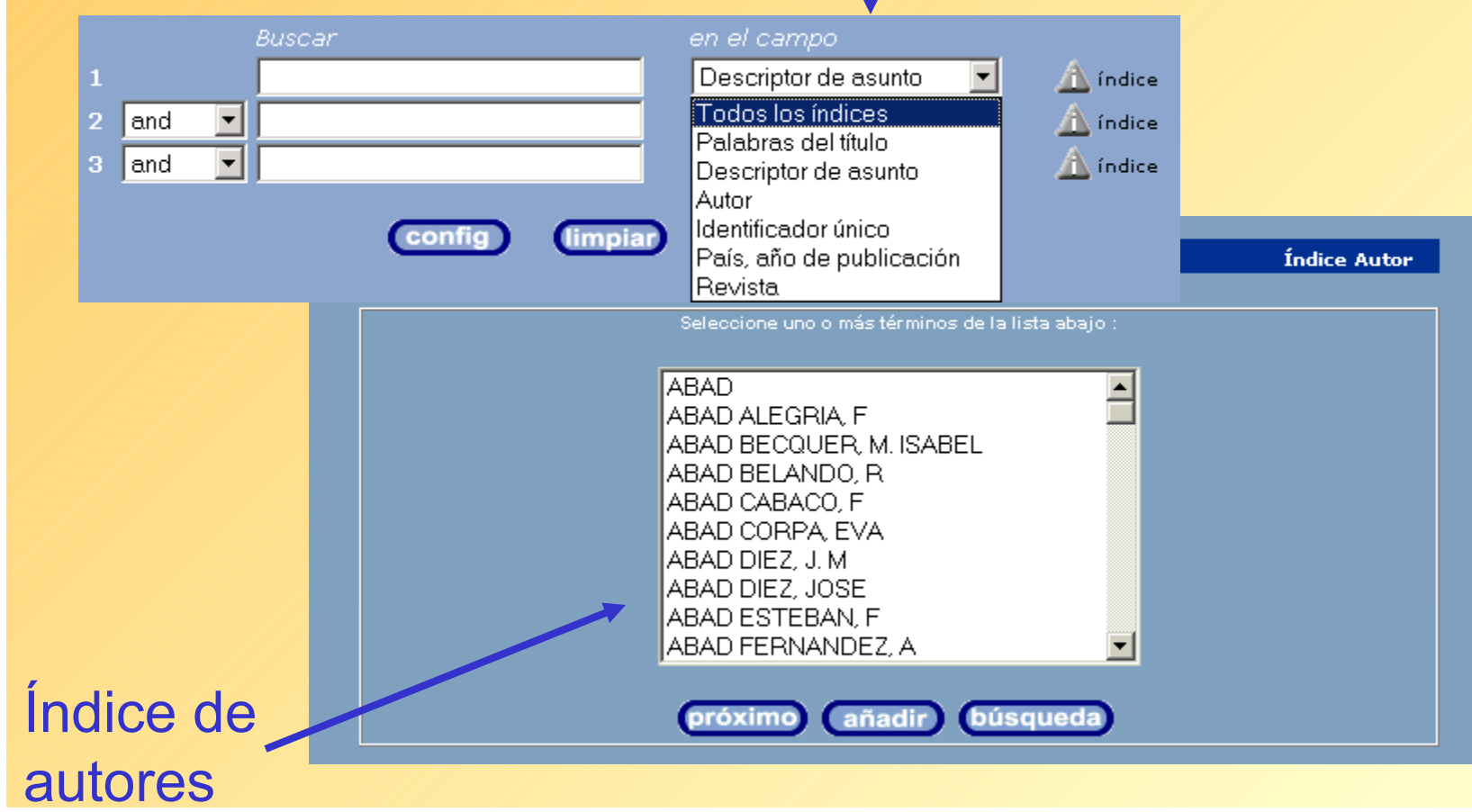

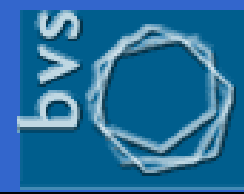

### Resultados de la búsqueda

#### biblioteca virtual en salud

Resultados

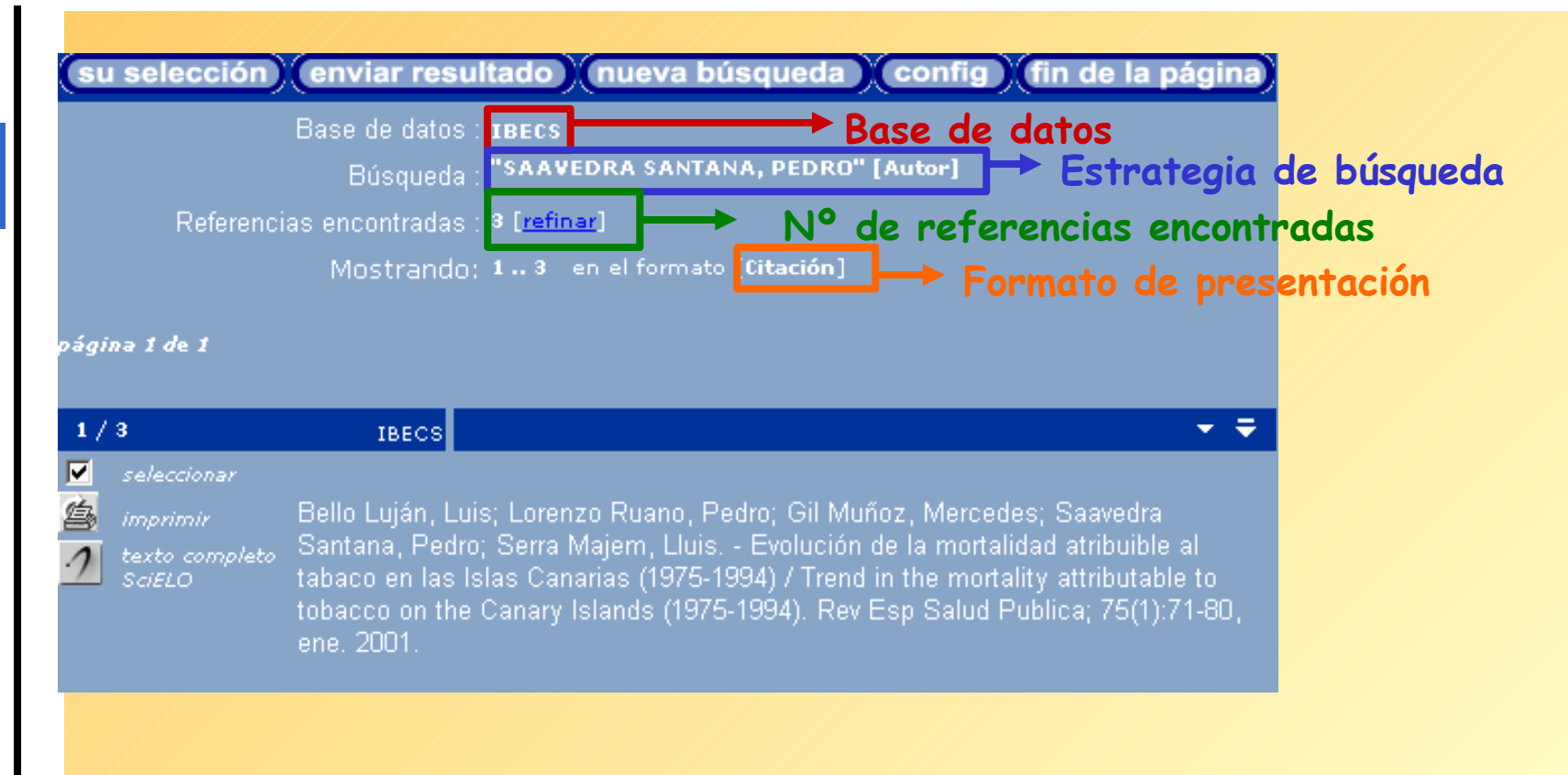

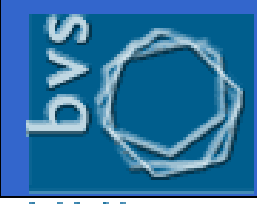

ual en calud

### Resultados de la búsqueda

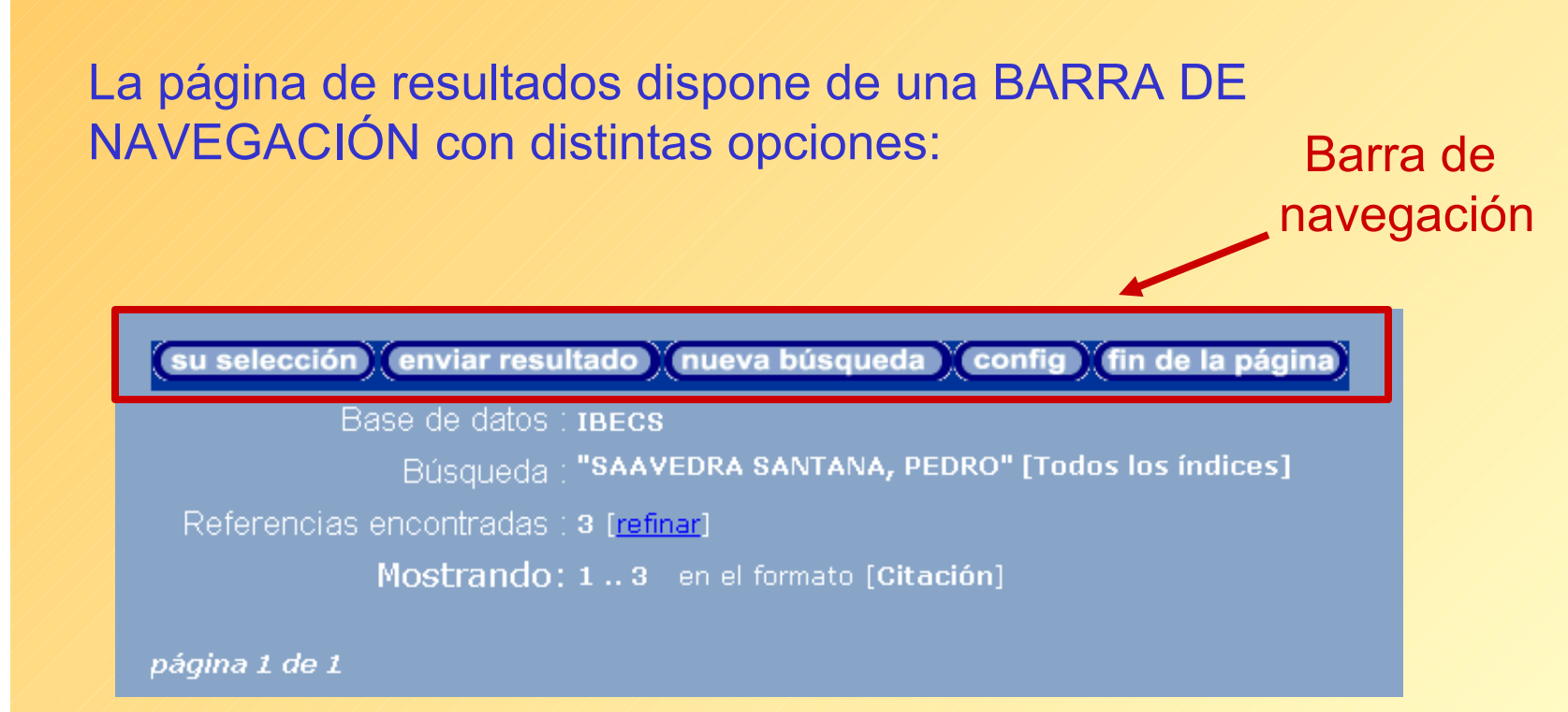

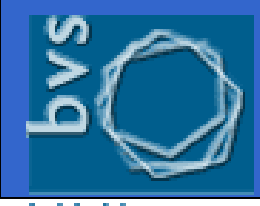

ual en salu

### Resultados de la búsqueda

(su selección) (enviar resultado) (nueva búsqueda) (config) (fin de la página

su selección Permite obtener un listado con las referencias que fueron seleccionadas previamente del total de registros obtenidos. La selección se hace marcando las casillas que aparecen junto a cada registro.

| 1/     | 747                                                 | IBECS                                                                                                    | ▼ ₹                                                                                                    |
|--------|-----------------------------------------------------|----------------------------------------------------------------------------------------------------|----------------------------------------------------------------------------------------------------|
| ₽<br>2 | seleccionar<br>imprimir<br>texto completo<br>SciELO | López Timoneda, F; Ramíre<br>la realización de las técnica<br>be responsible for sedation<br>dig; 97(1):1-6, ene. 2005. | z Armengol, J. A ¿Quién debe responsabilizarse de<br>is de sedación en endoscopia digestiva? / Who should<br>techniques in digestive endoscopy?. Rev esp enferm |
| 2/     | 747                                                 | IBECS                                                                                                    | ≜ ↑ ₹ ₹                                                                                                    |
| 鸟      | seleccionar<br>imprimir<br>texto completo           | Alcántara Torres, M; Rodríg<br>de; Valle Muñoz, J; Sánche                                                               | uez Merlo, R; Repiso Ortega, A; Lucas Veguillas, A.<br>z Simón, R; Martínez Potenciano, J. L Aneuploidía                                                        |

DNA aneuploidy in colorectal adenomas. Role in the adenomacarcinoma

Sequence. Reviesp enferm dig; 97(1):7-15, ene. 2005.tab, graf.

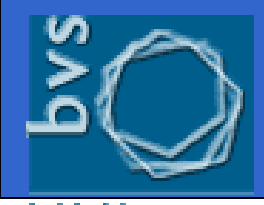

intera

### Resultados de la búsqueda

Resultado

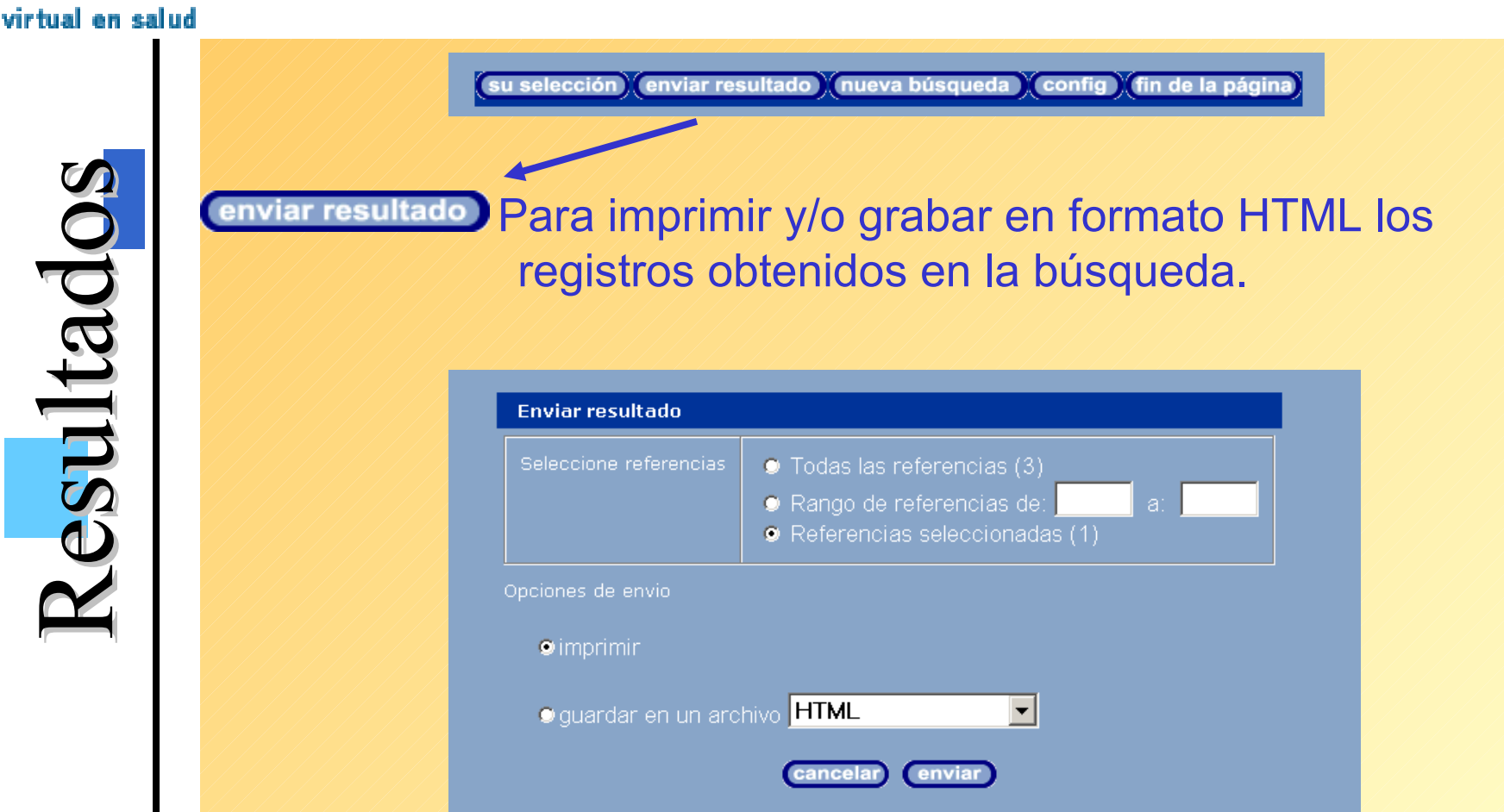

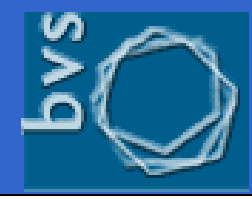

### Resultados de la búsqueda

biblioteca virtual en salud

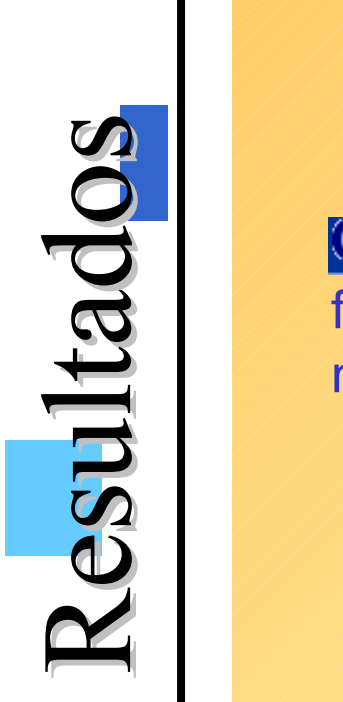

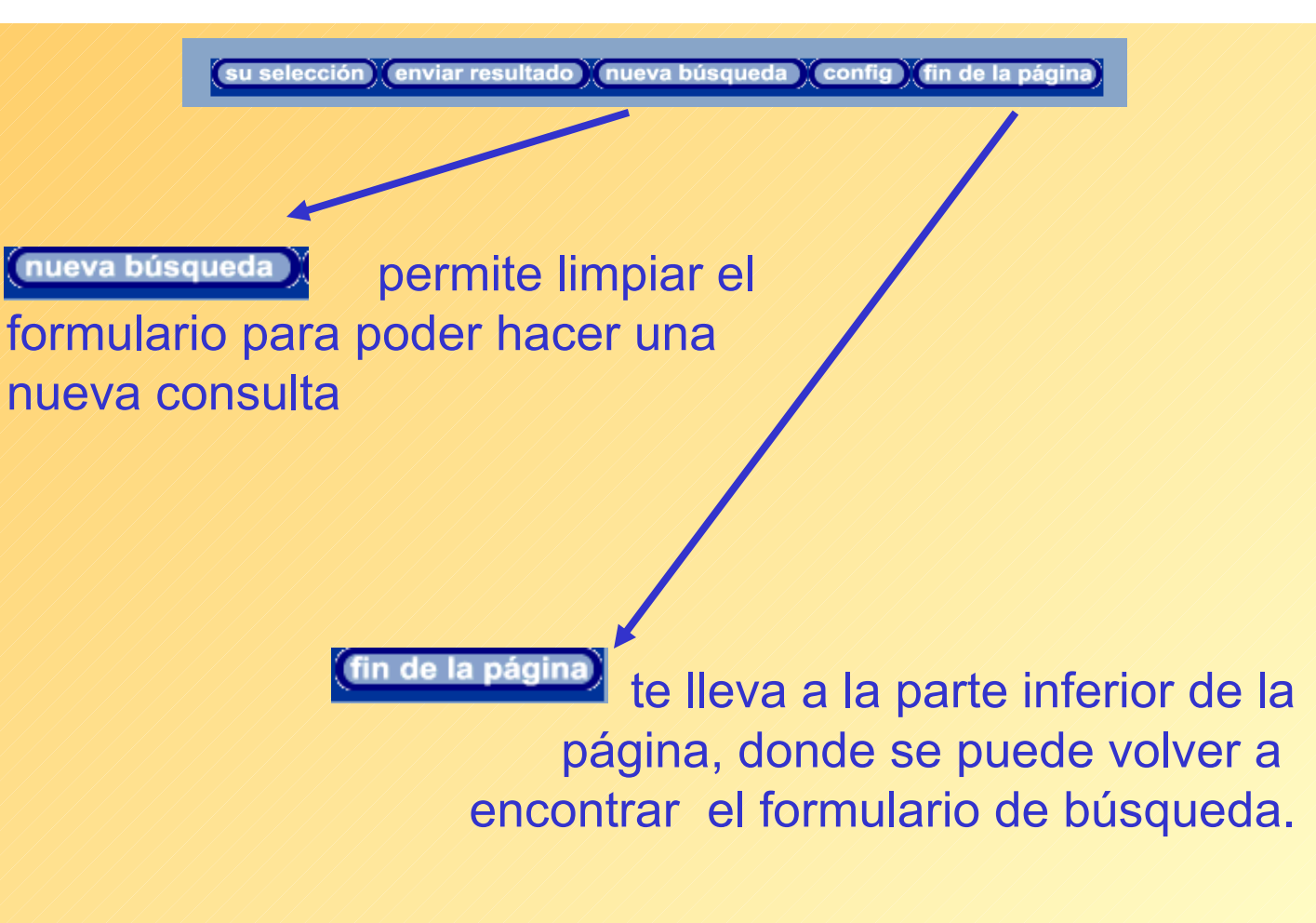

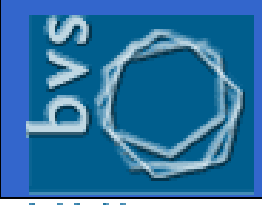

biblioteca virtual en salud

### Presentación de los registros

Resultados

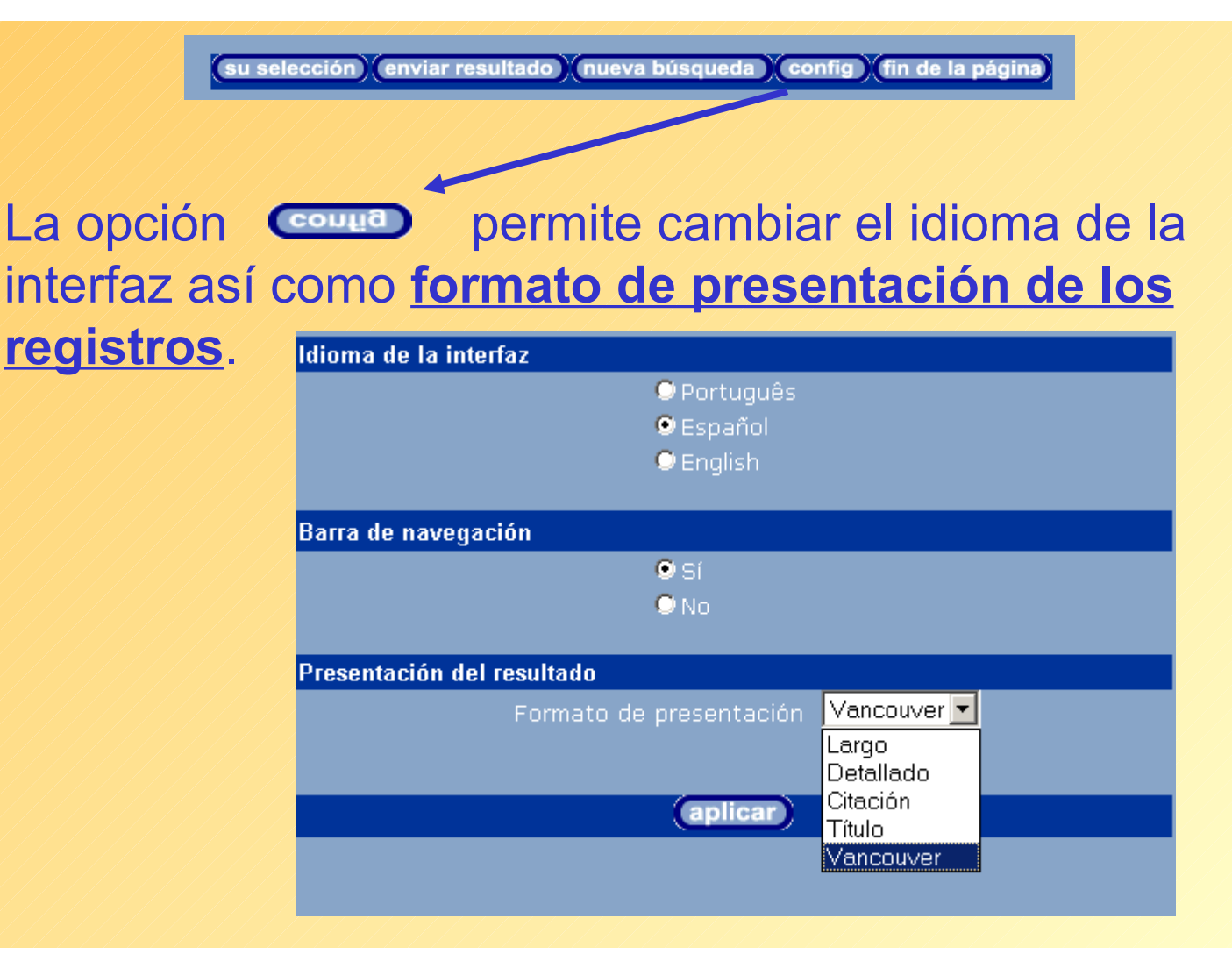

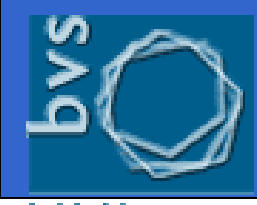

### Presentación de los registros

Existen cinco formatos de presentación:

•Largo: incluye los datos de la referencia bibliográfica y el resumen siempre que éste se encuentre disponible.

•Detallado: añade los descriptores de materia a los datos ya aportados en el formato largo.

- •Título: muestra sólo el título del documento.
- •Citación: es el formato de cita bibliográfica.

•Vancouver: IBECS ha desarrollado un nuevo formato que devuelve la cita bibliográfica conforme a estas normas de presentación de trabajos científicos muy usadas en el ámbito biomédico.

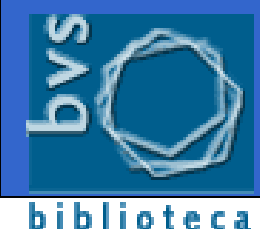

virtual en salud

6 / 747

texto co SciELO

### Presentación de los registros

Formatos

# **Formato Largo**

|             | IBECS    |                                                                                                    |
|-------------|----------|----------------------------------------------------------------------------------------------------|
| nar         | ld:      | 002366                                                                                                    |
| r<br>mpleto | Autor:   | Mendoza, J. L; Taxonera, C; Lana, R; Alba, C; García-Paredes, J;<br>Díaz-Rubio, M.                                                                                                    |
|             | Título:  | Recomendaciones en el manejo diagnóstico y terapéutico de la<br>enfermedad de Crohn fistulosa perianal / Diagnostic and treatment<br>recommendations on perianal Crohn's disease                                                                                                    |
|             | Fuente:  | Reviespienfermidig;97(1):46-56, ene. 2005. ilus, tab, graf                                                                                                    |
|             | Resumen: | El tratamiento de la enfermedad fistulosa perianal (EFPA) en<br>laenfermedad de Crohn (EC) debe de ser individualizado y<br>combinarprocedimientos médicos y quirúrgicos. Los aspectos<br>clave para unadecuado manejo de la EFPA son determinar la<br>existencia o no deafectación rectal, las características anatómicas<br>y tipo de fístulas, ydescartar la existencia de abscesos perianales.<br>Para lograrlo es necesariauna aproximación diagnóstica que<br>incluya inspección ytacto rectal, endoscopia y exploración bajo<br>anestesia combinadocon resonancia magnética pélvica o ecografía<br>anal. |
|             |          | ver descriptores                                                                                                    |

Localización: ES15.1 - BNCS

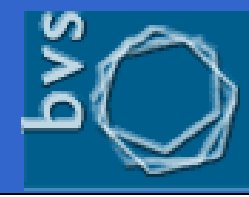

#### biblioteca virtual en salud

# Presentación de los registros

# Formato Detallado\_

| 1/ | 1                          | IBECS                                                                                                    |
|----|----------------------------|----------------------------------------------------------------------------------------------------|
|    | seleccionar                | ld: 002366                                                                                                    |
| 魯  | imprimir<br>texto completo | <b>Autor:</b> Mendoza, J. L; Taxonera, C; Lana, R; Alba, C; García-Paredes, J;<br>Díaz-Rubio, M.                                                                                                    |
| ·/ | SdELO                      | <b>Título:</b> Recomendaciones en el manejo diagnóstico y terapéutico de la<br>enfermedad de Crohn fistulosa perianal / Diagnostic and treatment<br>recommendations on perianal Crohn's disease                                                                                                    |
|    |                            | Fuente: Reviespienfermidig;97(1):46-56, ene. 2005. ilus, tab, graf                                                                                                    |
|    |                            | Resumen: El tratamiento de la enfermedad fistulosa perianal (EFPA) en<br>laenfermedad de Crohn (EC) debe de ser individualizado y<br>combinarprocedimientos médicos y quirúrgicos. Los aspectos<br>clave para unadecuado manejo de la EFPA son determinar la<br>existencia o no deafectación rectal, las características anatómicas<br>y tipo de fístulas, ydescartar la existencia de abscesos perianales.<br>Para lograrlo es necesariauna aproximación diagnóstica que<br>incluya inspección ytacto rectal, endoscopia y exploración bajo<br>anestesia combinadocon resonancia magnética pélvica o ecografía<br>anal. |
|    |                            | <b>Descriptores:</b> Enfermedad de Crohn/diag<br>Enfermedad de Crohn/terap                                                                                                    |
|    |                            | -Enfermedad de Crohn/clas<br>Algoritmos<br>Ano<br>Fístula Rectal/etiol                                                                                                    |
|    |                            | Límites: HUMANO<br>SUPPORT, NON-U.S. GOV'T                                                                                                    |
|    |                            | Localización: ES15.1 - BNCS                                                                                                    |

Formatos

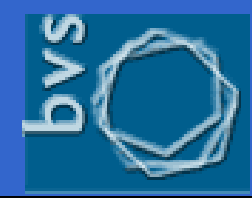

### Presentación de los registros

### biblioteca virtual en s

Formatos

| Formato citación     | ▲ ▲ ▼ ₹<br>nera, C; Lana, R; Alba, C; García-Paredes, J; Díaz-Rubio, M<br>n el manejo diagnóstico y terapéutico de la enfermedad de<br>nal / Diagnostic and treatment recommendations on perianal<br>esp enferm dig; 97(1):46-56, ene. 2005.ilus, tab, graf. | IBECS<br>Mendoza, J. L; Taxoners<br>, Recomendaciones en el<br>Crohn fistulosa perianal<br>Crohn's disease. Rev es | 6 / 747<br>▼ seleccionar<br>☆ imprimir<br>↑ texto completo<br>SciELO |
|----------------------|----------------------------------------------------------------------------------------------------|----------------------------------------------------------------------------------------------------|----------------------------------------------------------------------|
| → Formato título     | ▲ ▲ ▼ ₹<br>manejo diagnóstico y terapéutico de la enfermedad de<br>/ Diagnostic and treatment recommendations on perianal                                                                                                    | IBECS<br>Recomendaciones en el m<br>Crohn fistulosa perianal / D<br>Crohn's disease.                               | 6 / 747<br>▼ seleccionar<br>☆ imprimir<br>1 texto completo<br>SciELO |
| Formato<br>Vancouver | ▲ ▲ ▼ ₹<br>I manejo diagnóstico y terapéutico de la enfermedad de<br>. Rev esp enferm dig 2005; 97 (1): 46-56.                                                                                                    | IBECS<br>Recomendaciones en el m<br>Crohn fistulosa perianal. R                                                    | 6 / 747<br>▼ seleccionar<br>imprimir<br>1 texto completo<br>SciELO   |

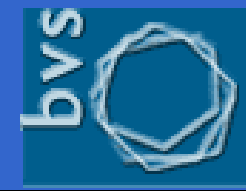

biblioteca virtual en salud

**Conexiones** Externas

# Conexión con otras fuentes de información.

Valores añadidos

| 20          | / 1050                                                                                              | LILACS                               | ≜ ▲                                                                                                    |
|-------------|----------------------------------------------------------------------------------------------------|--------------------------------------|----------------------------------------------------------------------------------------------------|
| V           | selecciona                                                                                          | ld                                   | : 305111                                                                                                    |
| ġ           | oara imprimir                                                                                       | Autor                                | : Schramm, Fermin Roland; Kottow, Miguel H.                                                                                                    |
| ₽<br>2<br>2 | oara imprimir<br>Fotocopia<br>Texto completo<br>SciELO<br>Texto completo<br>SciELO Salud<br>Publica | Autor<br>Título<br>Fuente<br>Resumen | <ul> <li>Schramm, Fermin Roland; Kottow, Miguel H.</li> <li>Principios bioéticos en salud pública: limitaciones y propuestas /<br/>Bioethical principles in public health: limitations and proposals</li> <li>Cad. saúde pública;17(4):949-956, julago. 2001. tab</li> <li>Intenta caracterizar la especificidad de los problemas morales en<br/>salud pública y analizar la aplicabilidad del modelo principialista<br/>como pádron para dirimir sus conflictos. Aunque considerado<br/>pertinente para la bioética clínica, este modelo no es aplicable sin<br/>más a los dilemas en salud pública, puesto que se fundamenta en<br/>la moral de las interrelaciones médico-paciente. Se analiza la<br/>pertinencia de los principios de "solidaridad", de "responsabilidad<br/>óntica" según Lévinas, destacando la inaplicabilidad del primero y<br/>la posible adaptación de los otros dos a la salud pública. A ese<br/>respecto se discute la posibilidad de vincular la preocupación<br/>ontológica de Jonas y la trascendental de Lévinas, proponiendo un<br/>principio de protección que sería más adecuado a los propósitos de<br/>una ética de la salud pública, permitiendo identificar claramente los<br/>objetivos y los actores implicados en una implementación de</li> </ul> |
|             |                                                                                                    |                                      | políticas públicas moralmente correctas y pragmáticamente<br>efectivas.(AU).                                                                                                    |

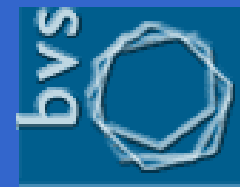

### LILACS y base de datos de curricula

### biblioteca virtual en salud

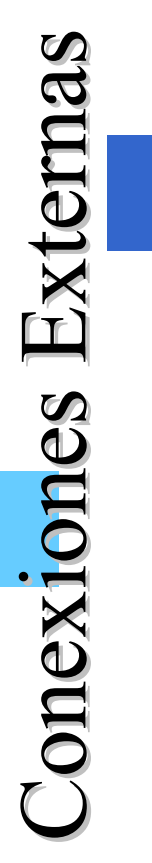

|           | selecciona            |
|-----------|-----------------------|
| <b>\$</b> | oara imprimir         |
|           | FOCOLODIA             |
| 6         | Correa, Pedro<br>H. S |
| 9         | Borelli, Aurélio      |
|           |                       |
|           |                       |

8 / 31

| LILACS   | ≜ <b>~</b> <del>~</del> <del>~</del> <del>~</del> <del>~</del>                                                                                                    |
|----------|----------------------------------------------------------------------------------------------------|
| ld:      | 259843                                                                                                    |
| Autor:   | Corrêa, Pedro H. S; Jorgetti, Vanda; Leite, Maria Odette R; Arioli,<br>Edson L; Batalha, João R; Borelli, Aurélio.                                                                                                    |
| Título:  | Papel da histomorfometria óssea no diagnóstico diferencial da<br>osteomalacia / Role of bone histomorphometry in the differential<br>diagnosis of osteomalacia                                                                                                    |
| Fuente:  | Arq. bras. endocrinol. metab;44(2):148-52, abr. 2000. tab, graf.                                                                                                    |
| Idioma:  | Pt.                                                                                                    |
| Resumen: | A osteomalacia é uma doença ósteo-metabólica em que há<br>deficiente mineralização do osso, e é definida pela<br>histomorfometria óssea por apre-sentar espessura do rebordo<br>osteóide (O.Th) maior do que 15µm, e inter-valo de tempo para<br>mineralização (MLT) maior do que 100 dias. As princi-pais<br>etiologias de osteomalacia são a deficiência de ação da vitamina D<br>e a hipofosfatemia. Neste trabalho, 14 pacientes com osteomalacia<br>diag-nosticados clínica e laboratorialmente foram divididos em dois<br>grupos: 6 pacientes com deficiente ação de vitamina D e 8<br>hipofosfatêmicos. Todos os pacientes apresentaram ao exame<br>histomorfométrico aumento do O.Th e do MLT compatível com o<br>diagnóstico de osteomalacia. A superfície de reabsorção óssea<br>estava aumentada no grupo com defi-ciência de ação da vitamina<br>D. Em seis pacientes hipofosfatêmicos, a superfície de reabsorção<br>óssea estava ausente, em um paciente dentro da normalidade mas<br>em um paciente encontrava se aumentada. Con-clusão: a<br>histomorfométria dinâmica óssea através da análise dos<br>parâmetros de formação confirmam o diagnóstico de osteomalacia,<br>enquanto que os parâmetros de reabsorção permitem uma<br>orientação etiológica. (AU). |

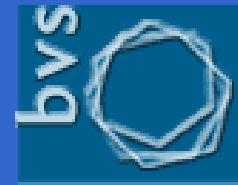

### **Medline y SciELO**

### biblioteca virtual en salud

**Conexiones** Externas

| 1 / 11846                                                                                                    | MEDLINE_1993-<br>2004                                                                                                    | <b>→ ∓</b>                                                                                                    |
|----------------------------------------------------------------------------------------------------|----------------------------------------------------------------------------------------------------|----------------------------------------------------------------------------------------------------|
| <ul> <li>□ selecciona</li> <li>□ oara imprimit</li> <li>○ Fotocopia</li> <li>○ Texto comple<br/>SciELO Brasil</li> </ul> | 2004<br>[PMID]:<br>[Ad] Dirección:<br>[Ad] Dirección:<br>[So] Fuerte:<br>[Is] ISSN:<br>[Cp] País de<br>publicación:<br>[La] Idioma:<br>[Ab] Resumen:<br>[Mh] Términos<br>MeSH: | 15286825<br>Silva-Vergara ML; Silva Lde A; Maneira FR; da Silva AG; Prata A<br>Departamento de Clínica Médica, Faculdade de Medicina do<br>Triângulo Mineiro, Uberaba, MG, Brazil. dip_fmtm@mednet.com.br<br>Azithromycin in the treatment of mucosal leishmaniasis.<br>Rev Inst Med Trop Sao Paulo; 46(3):175-7, 2004 May-Jun.<br>0036-4665<br>Brazil<br>eng<br>This report describes three elderly patients with mucosal form of<br>American tegumentary leishmaniasis associated with chronic<br>cardiopathy. Due to the known toxicity of classical drugs with activity<br>against Leishmania sp., the patients received three oral courses of<br>azithromycin therapy in single 500 mg daily dose during ten days,<br>every other month. All lesions healed after the third series. One of the<br>patients relapsed and a new series of azithromycin was prescribed.<br>Azithromycin may be an alternative drug for the treatment of<br>leishmaniasis in special situations due to its optimal mucosal and<br>intraphagocyte concentration, single daily posology, high tolerance<br>and oral administration. The mechanism of this drug on Leishmania<br>sp. is unknown at present.<br>Anciano<br>Ancianos de 80 Años y Mas<br>Ancianos de 80 Años y Mas<br>Agentes Antibacterianos/*AD<br>Azitromicina/*AD<br>Enfermedad Crónica<br>Femenino<br>Cardiopatias/CO<br>Humano |

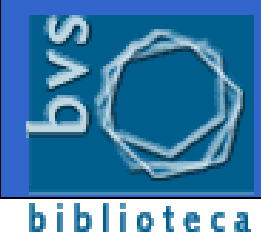

virtual en salud

### **IBECS y SciELO-España**

http://bvs.isciii.es

**Conexiones** Externas

|                   | 6 / 747       | IBECS        | <b>≜</b> ★ ★ <del>₹</del>                                                                                                    |
|-------------------|---------------|--------------|----------------------------------------------------------------------------------------------------|
|                   | 📃 seleccionar | ld:          | : 002366                                                                                                    |
|                   | imprimir      | Autor:       | : Mendoza, J. L; Taxonera, C; Lana, R; Alba, C; García-Paredes, J;<br>- Díaz-Rubio, M.                                                                                                    |
|                   |               | Título:      | Recomendaciones en el manejo diagnóstico y terapéutico de la<br>enfermedad de Crohn fistulosa perianal / Diagnostic and treatment<br>recommendations on perianal Crohn's disease                                                                                                    |
|                   |               | Fuente:      | : Reviespienfermidig;97(1):46-56, ene. 2005. ilus, tab, graf                                                                                                    |
| Texto<br>completo |               | Resumen:     | El tratamiento de la enfermedad fistulosa perianal (EFPA) en<br>laenfermedad de Crohn (EC) debe de ser individualizado y<br>combinarprocedimientos médicos y quirúrgicos. Los aspectos<br>clave para unadecuado manejo de la EFPA son determinar la<br>existencia o no deafectación rectal, las características anatómicas<br>y tipo de fístulas, ydescartar la existencia de abscesos perianales.<br>Para lograrlo es necesariauna aproximación diagnóstica que<br>incluya inspección ytacto rectal, endoscopia y exploración bajo<br>anestesia combinadocon resonancia magnética pélvica o ecografía |
|                   |               |              | anal.                                                                                                    |
|                   |               |              | ver descriptores                                                                                                    |
|                   | L             | ocalización: | ES15.1 - BNCS                                                                                                    |

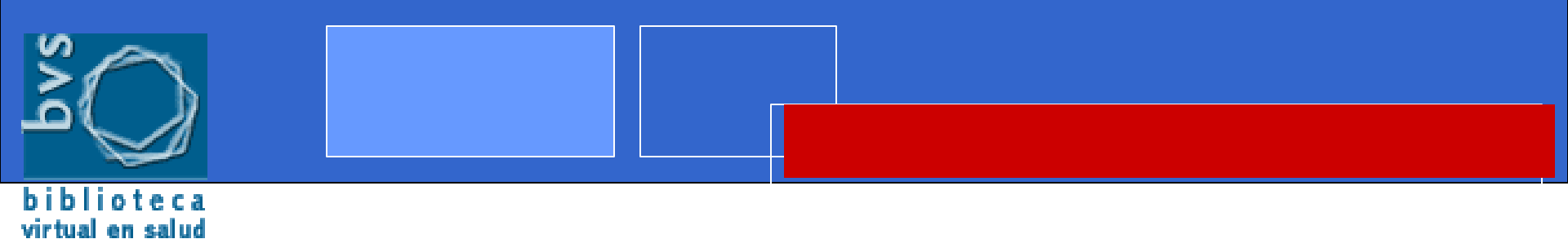

# **Muchas gracias**

anovillo@isciii.es